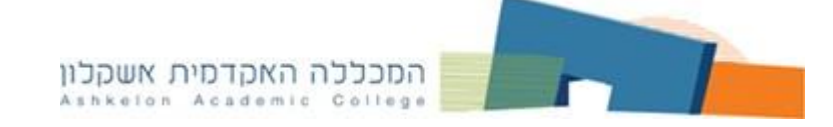

İ

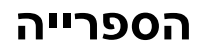

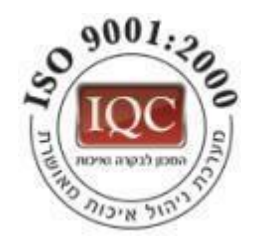

# EBSCO HOST מדריך משתמש לחיפוש במאגרי מידע

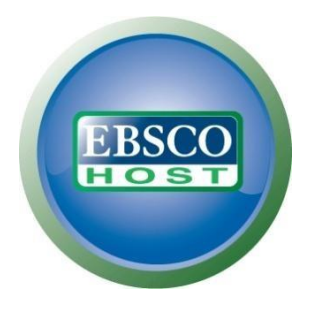

דצמבר 2020

. כל הזכויות שמורות לספרייה של המכללה האקדמית אשקלון  $\mathbb C$ 

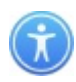

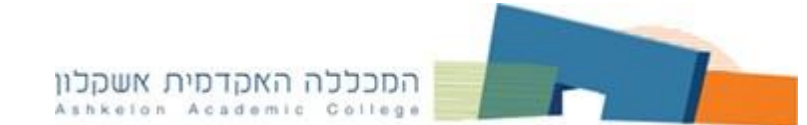

מערכת חיפוש EBSCO HOST מכילה כ- 13 מאגרי מידע:

<u>Academic Search Complete</u> – מאגר רב תחומי, ברובו בטקסט מלא, מכיל מאמרים משנת 1791.

SOCINDEX with Full Text - מאגר בתחום סוציולוגיה, המכיל מאמרים בטקסט מלא משנת 1701.

- מאגר מקורות בהיסטוריה יהודית בעת העתיקה ובת זמננו <u>Jewish Studies Source</u> בטקסט מלא משנת 1722.

<u>Criminal Justice Abstracts with Full Text</u> מאגר בתחום קרימינולוגיה בטקסט מלא.

. מאגר רב תחומי של ספרים אלקטרוניים בטקסט מלא. – <u>eBook Academic Collection</u>

אגר בתחום מדעי המדינה המכיל מאמרים בטקסט מלא. – <u>Political Science Complete</u>

. מאגר בתחום הכלכלה המכיל מאמרים בטקסט מלא. <u>EconLit with Full Text</u>

. מאגר בתחום עבודה סוציאלית, המכיל תקצירים משנת 1965. Social Work Abstracts

. אוסף מאגרים בתחומי בריאות ורפואה. - <u>Cochrane Database</u>

- מאגר בתחומי סיעוד ובריאות בטקסט מלא המכיל מאמרים <u>CINAHL Plus with Full Text</u> בטקסט מלא, משנת 1937.

<u>Hospitality & Tourism Complete</u> - מאגר בתחום התיירות, המכיל מאמרים בטקסט מלא, משנת 1965.

. אוסף מאגרים בתחום הפסיכולוגיה המכיל מאמרים בטקסט מלא. <u>APA PsycArticles</u>

. מאגר בתחומי בריאות ורפואה בטקסט מלא **MEDLINE** 

לחיפוש בתוך מאגר יחיד, יש ללחוץ על שם המאגר. לבחירת יותר ממאגר אחד לחיפוש, יש לסמן את התיבות לצד שם המאגר וללחוץ על "CONTINUE".

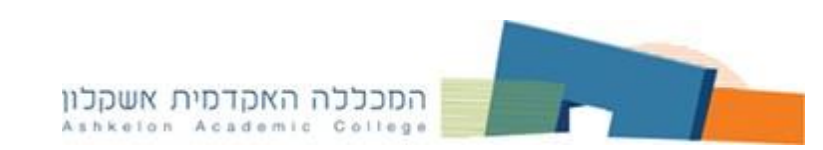

# אפשרויות החיפוש

#### **BASIC SEARCH – חיפוש בסיסי**

הקלד מילה, נושא, מחבר או כותר של הפריט המבוקש. לחיפוש לחץ על "Search".

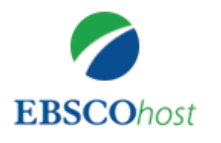

| Searching: Academic Search Complete Choose Databases |              |                 |                |  |   |  |  |  |
|------------------------------------------------------|--------------|-----------------|----------------|--|---|--|--|--|
| Face perception                                      | Search       | ?               |                |  |   |  |  |  |
| Search Options                                       | Basic Search | Advanced Search | Search History |  | _ |  |  |  |

#### במאגר זה ניתנת אופציה לשימוש באופרטורים בוליאניים AND / OR / NOT לצמצום או הרחבת החיפוש.

שימוש ב- **AND** מתאימה ל<u>צמצום</u> החיפוש. כאן יוצגו הפריטים המכילים בתוכם את כל הנושאים המוגדרים. דוגמא:

Face perception AND Memory

שימוש ב-**OR** מתאים ל<u>הרחבת</u> החיפוש. כאן יוצגו הפריטים העוסקים באחד או יותר מהנושאים המבוקשים. דוגמא:

Face perception OR Face Recognition

שימוש ב-**NOT** מתאים ל<u>צמצום</u> החיפוש. הפקודה מוציאה מהנושא הנדרש את החלק הלא רצוי. דוגמע:

דוגמא:

Face perception NOT Face recognition

#### \* שימוש בקיטוע – סימן

שימוש בכוכבית יאחזר מילים בעלות סיומות שונות. לדוגמא: \*psychology, psychologists, psychological וכו'.

#### הצמדת מילים בחיפוש

שימוש בסימן גרשיים " – " מצמידה את מילות החיפוש ומחפשת ביטוי מדויק על פי שאלת החיפוש. לדוגמה ביטוי "Child abuse".

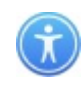

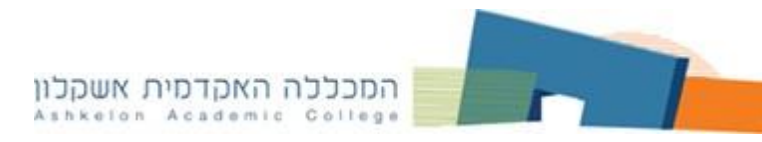

# ADVANCED SEARCH – חיפוש מתקדם

- 1. הקלד בתיבת החיפוש את המונח ובחר את השדה הרצוי.
- 2. להצלבת מונחים הקלד מונח נוסף בתיבת החיפוש בשורה חדשה.
  - .3. בחר במילת חיבור המתאימה: AND OR NOT.
- 4. ניתן להוסיף או להסיר תיבת חיפוש ע"י לחיצה על + (להוספה) או על (להסרה).
- 5. למיקוד החיפוש ניתן לבחור שדה לחיפוש לפי: שם מחבר, כותר, נושא וכדו' ע"י בחירת

השדה הרצוי.

| New Search        | Publications Subject Terms Cited References Images | ; More •                            |  |  |  |  |
|-------------------|----------------------------------------------------|-------------------------------------|--|--|--|--|
|                   | Searching: Academic Search Complete Choose I       | Databases                           |  |  |  |  |
| <b>EBSCO</b> host | Face perception                                    | Select a Field (optional) - Search  |  |  |  |  |
| 3                 | AND - Memory                                       | Select a Field (optional) - Clear ? |  |  |  |  |
| J                 | AND +                                              | Select a Field (optional) -         |  |  |  |  |
|                   | Basic Search Advanced Search Search History        | Select a Field (optional)           |  |  |  |  |
|                   | -                                                  | TX All Text                         |  |  |  |  |
| Searc             | ch Options                                         | AU Author 5                         |  |  |  |  |
|                   | -                                                  | TI Title                            |  |  |  |  |
|                   |                                                    | SU Subject Terms                    |  |  |  |  |

#### <u>הגבלות החיפוש</u>

למיקוד התוצאות ניתן להפעיל הגבלות החיפוש: מאמרים בטקס מלא, מאמרים מכתבי עת אקדמיים, שם כתב העת בו התפרסם המאמר, סוג פרסום, תאריך הפרסום וכו'. לקביעת ההגבלה סמן V בחלון המתאים. לביצוע החיפוש לחץ על SEARCH.

| imit your results                  |                                      |  |  |  |  |
|------------------------------------|--------------------------------------|--|--|--|--|
| Full Text                          | References Available                 |  |  |  |  |
|                                    |                                      |  |  |  |  |
| Scholarly (Peer Reviewed) Journals | Published Date                       |  |  |  |  |
| 8                                  | Month Year Month Year                |  |  |  |  |
| Publication                        | Publication Type                     |  |  |  |  |
|                                    | All                                  |  |  |  |  |
|                                    | Penodical                            |  |  |  |  |
|                                    | Book                                 |  |  |  |  |
| Document Type                      |                                      |  |  |  |  |
|                                    | Language                             |  |  |  |  |
| Abstract                           | Afrikaans                            |  |  |  |  |
| Article                            | Arabic                               |  |  |  |  |
| Bibliography                       | Azerbaijani                          |  |  |  |  |
| Number of Pages                    | Cover Story                          |  |  |  |  |
| All 🗸                              |                                      |  |  |  |  |
| Image Quick View                   | Image Quick View Types               |  |  |  |  |
|                                    | Black and White Photograph     Chart |  |  |  |  |
|                                    | Color Photograph Diagram             |  |  |  |  |
|                                    | Graph Illustration                   |  |  |  |  |
|                                    | □ Map                                |  |  |  |  |
|                                    | · · · · · · ·                        |  |  |  |  |
| PDF Full Text                      |                                      |  |  |  |  |
|                                    |                                      |  |  |  |  |
|                                    |                                      |  |  |  |  |
|                                    | Search                               |  |  |  |  |

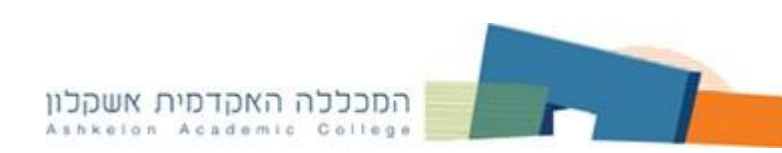

## <u> חיפוש באמצעות מילון למונחי מפתח - SUBJECT TERMS</u>

היינו מילון מונחי מפתח מבוקר (תזאורוס) שמוגדריםעל ידי עורכי המאגר. מונחים אלה מופיעים בכל הפריטים כמילות מפתח (Subject Terms) ומתארים את תוכן הפריט.

- 1. בחר את Subject Terms בסרגל העליון.
  - 2. בחר באחת האופציות הקיימות לחיפוש:

דעותים אלפביתית; – דשימת מונחים אלפביתית; דערשימת מונחים המכילים את המונח הנדרש; – TERM CONTAINS – הצגת המונחים לפי רמת הרלוונטיות.

3. הקלד את המונח הרצוי ולחץ על BROWSE או בחר את המונח מהרשימה האלפביתית. קיימת אפשרות לבחור יותר ממונח אחד. לצורך זה יש לחזור על החיפוש ולסמן את כל המונחים הנדרשים.

4. בחר את מילת החיבור המתאימה AND/OR/NOT ולחץ על ADD.

5. כל המונחים המסומנים מופיעים בתיבת החיפוש למעלה. לביצוע החיפוש לחץ על SEARCH.

| New Search   | Publications Subject Terms Cited References Images More •                             |  |  |  |  |  |  |  |  |
|--------------|---------------------------------------------------------------------------------------|--|--|--|--|--|--|--|--|
| EBSCObosi    | Searching: Academic Search Complete Choose Databases                                  |  |  |  |  |  |  |  |  |
|              | Basic Search Advanced Search Search History                                           |  |  |  |  |  |  |  |  |
| Subj         | ects Places People                                                                    |  |  |  |  |  |  |  |  |
| Brow         | vsing: Academic Search Complete Subject Terms                                         |  |  |  |  |  |  |  |  |
| Face         | e perception Browse                                                                   |  |  |  |  |  |  |  |  |
| 🔍 🔍 Те       | rm Begins With $^{igodoldoldoldelta}$ Term Contains $^{igodoldelta}$ Relevancy Ranked |  |  |  |  |  |  |  |  |
| Sele<br>(Cli | ct term, then add to search using: OR V Add                                           |  |  |  |  |  |  |  |  |
| C            | FACE perception                                                                       |  |  |  |  |  |  |  |  |
|              | FACE perception Psychological aspects Use FACE perception                             |  |  |  |  |  |  |  |  |
|              | FACE perception Software Use FACE perception software                                 |  |  |  |  |  |  |  |  |
|              | FACE perception Testing Use FACE perception testing                                   |  |  |  |  |  |  |  |  |
| 3            | FACE perception in children                                                           |  |  |  |  |  |  |  |  |
|              | FACE perception in infants                                                            |  |  |  |  |  |  |  |  |
| C            | FACE perception software                                                              |  |  |  |  |  |  |  |  |
| C            | FACE perception testing                                                               |  |  |  |  |  |  |  |  |
|              | FACE powder boxes Use POWDER boxes (Cosmetics containers)                             |  |  |  |  |  |  |  |  |

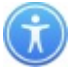

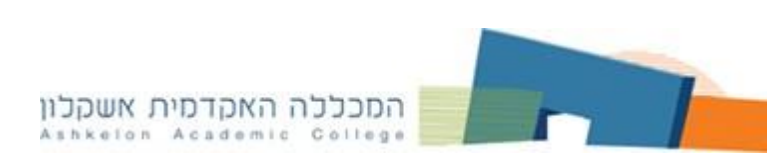

#### <u> חיפוש ברשימת כתבי עת – PUBLICATIONS</u>

כאן מוצגת רשימת כתבי העת הנמצאים במאגר עם תיאור קצר של פרטיו.

1. לחיפוש כתבי העת בחר את PUBLICATIONS בסרגל העליון.

2. בחר באחת האופציות הקיימות לחיפוש:

אלפביתית של שמות כתבי העת; – ALPHABETICAL BY SUBJECT AND DISCRIPTION – חיפוש לפי נושא אות תיאור כתב העת; – חיפוש לפי מילה/מילים מתוך שם כתב

העת. ניתן להקליד יותר ממילה אחת. התוצאות מוצגות לפי רמת הרלוונטיות.

3. הקלד את שם כתב העת הרצוי ולחץ על BROWSE או בחר את השם מהרשימה האלפביתית. למידע אודות כתב העת ופריסת גיליונות לחץ על כותרו. קיימת אפשרות לבחור יותר מכתב עת אחד. לצורך זה יש לחזור על החיפוש ולסמן את כל השמות הנדרשים. לאחר הסימון לחץ על ADD.

4. כל כתבי העת המסומנים מועברים לתיבת החיפוש למעלה. יש להוסיף אתהמונח הרצוי לרשימת כתבי העת המובחרים באמצעות מילת קישור המתאימה SEARCH לביצוע החיפוש לחץ על AND/OR/NOT.

| New Search | Publications Subject Terms Cited References Images More •                                                                                                    |  |  |  |  |  |  |  |
|------------|----------------------------------------------------------------------------------------------------|--|--|--|--|--|--|--|
| EBSCOhost  | Searching: Academic Search Complete Choose Databases (JN "Family & Community History") OR (JN "Family Coordinator") 4 Search Basic Search Advanced Search Search History                                                                                                    |  |  |  |  |  |  |  |
| Publi      | ications                                                                                                    |  |  |  |  |  |  |  |
| FAM        | FAMILY<br>Second Second S |  |  |  |  |  |  |  |
| Page       | Previous Next •                                                                                                    |  |  |  |  |  |  |  |
| Mark       | Items for Search Add                                                                                                    |  |  |  |  |  |  |  |
|            | <ul> <li>Family Characteristics Of 6- To 12-Year-Olds</li> <li>Bibliographic Records: 01/01/2000</li> <li>Full Text: 01/01/2000</li> <li>PDF Full Text</li> </ul>                                                                                                    |  |  |  |  |  |  |  |
| C          | <ul> <li>Family &amp; Community History</li> <li>Bibliographic Records: 05/01/2003 To Present</li> <li>Full Text: 05/01/2003 To Present (With A 12 Month Delay)</li> <li>*Full Text Delay Due To Publisher Restrictions("Embargo")</li> <li>PDF Full Text; HTML Full Text</li> </ul>                                                                                                    |  |  |  |  |  |  |  |

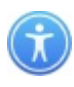

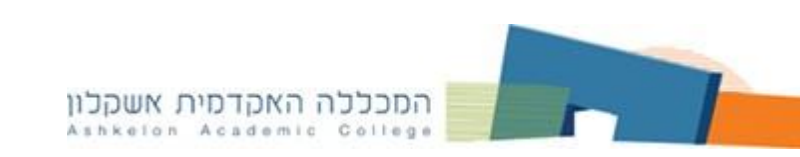

# <u>SEARCH HISTORY – הצלבת חיפושים קודמים</u>

כל השאילתות שבוצעו במהלך החיפוש במאגר נשמרות בהיסטוריית החיפושים עד לסגירתו. במאגר קיימת אופציה לבצע הצלבת חיפושים קודמים.

1. בחר ב- SEARCH HISTORY מתחת לתיבת החיפוש.

2. סמן את החיפושים שברצונך להצליב והגדר סוג ההצלבה: SEACH WITH AND או SEACH WITH OR או AND

3. לחץ על VIEW RESULTS על מנת להציג תוצאות החיפוש.

| New Search                                           | Publications S      | Subject Terms Cite   | ed References | Images                      | More •                      |                                          |                                 | Sign In        | 🧀 Folder          | Preferences        | Languages 🔹  | Help      | Exit |
|------------------------------------------------------|---------------------|----------------------|---------------|-----------------------------|-----------------------------|------------------------------------------|---------------------------------|----------------|-------------------|--------------------|--------------|-----------|------|
| Searching: Academic Search Complete Choose Databases |                     |                      |               |                             |                             |                                          |                                 |                |                   | ASHKE              | LON          |           |      |
| EBSCOhos                                             | S1 AND S2 Sele      |                      |               | Select a Field (optional) ▼ | Search                      |                                          |                                 |                |                   | ACADEM             | C COLL       | .EGE      |      |
|                                                      | AND -               |                      |               |                             | Select a Field (optional) ▼ | Clear ?                                  |                                 |                |                   |                    |              |           |      |
|                                                      | AND -               |                      |               |                             | Select a Field (optional) ▼ | +-                                       |                                 |                |                   |                    |              |           |      |
|                                                      | Basic Search        | Advanced Sear        | ch Search H   | listory                     | 1                           |                                          |                                 |                |                   |                    |              |           |      |
| Search<br>Print Searc                                | History/Aler        | rts<br>ieve Search 2 | rieve Alerts  | s Save S                    | Searches / Alerts           |                                          |                                 |                |                   |                    |              |           |      |
| Select                                               | / deselect all      | Search with AND      | Search with ( | OR Del                      | elete Searches              |                                          |                                 |                |                   |                    | Refresh Sea  | Irch Resu | lts  |
| Sea<br>ID                                            | rch Search Ter<br># | ms                   |               |                             | Sea                         | arch Options                             |                                 | Actio          | ns 3              | )                  |              |           |      |
| S                                                    | 3 🔊 S1 AND          | S2                   |               |                             | Exp<br>Sea                  | oanders - Apply eq<br>arch modes - Boole | uivalent subjects<br>ean/Phrase | <sup>Q</sup> ∨ | iew Result        | s (160) 🚺 V        | /iew Details | 🗹 Edit    |      |
| ☑ S                                                  | 2 🔊 emotion         |                      |               |                             | Exp<br>Sea                  | oanders - Apply eq<br>arch modes - Boole | uivalent subjects<br>ean/Phrase | © V<br>☑ E     | iew Result<br>dit | <b>s</b> (128,738) | View Deta    | ils       |      |
| 🗹 S                                                  | 1 🔊 memory          | AND face percep      | tion          |                             | Exi                         | oanders - Apply eq<br>arch modes - Boole | uivalent subjects<br>ean/Phrase | ۹V             | iew Result        | s (1,140) 🚺        | View Details | 🗹 Edi     | it   |

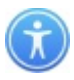

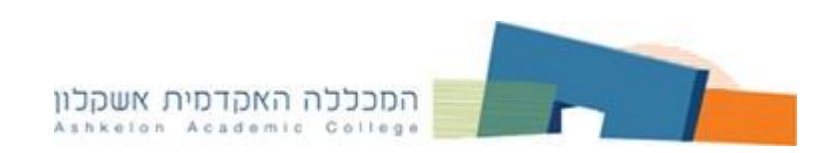

#### טיפול בתוצאות החיפוש

לאחר ביצוע החיפוש מתקבל מסך בו ניתן למקד את תוצאות החיפוש:

- שמות, נושאים, טקסט מלא, סוגי פרסום, נושאים, שמות REFINE RESULTS .1 כתבי העת וכו'.
  - ב. LIMIT TO הגבל תוצאות החיפוש לפי: מאמרים בטקסט מלא, פריטים עם רשימה LIMIT TO ביבליוגרפית, מאמרים ברמה אקדמית ותאריך פרסום.
    - 3. להצגת מידע מפורט על המאמר לחץ על כותרתו.
    - 4. לפתיחת טקסט מלא של המאמר לחץ על PDF FULL TEXT מתחת לפריט.

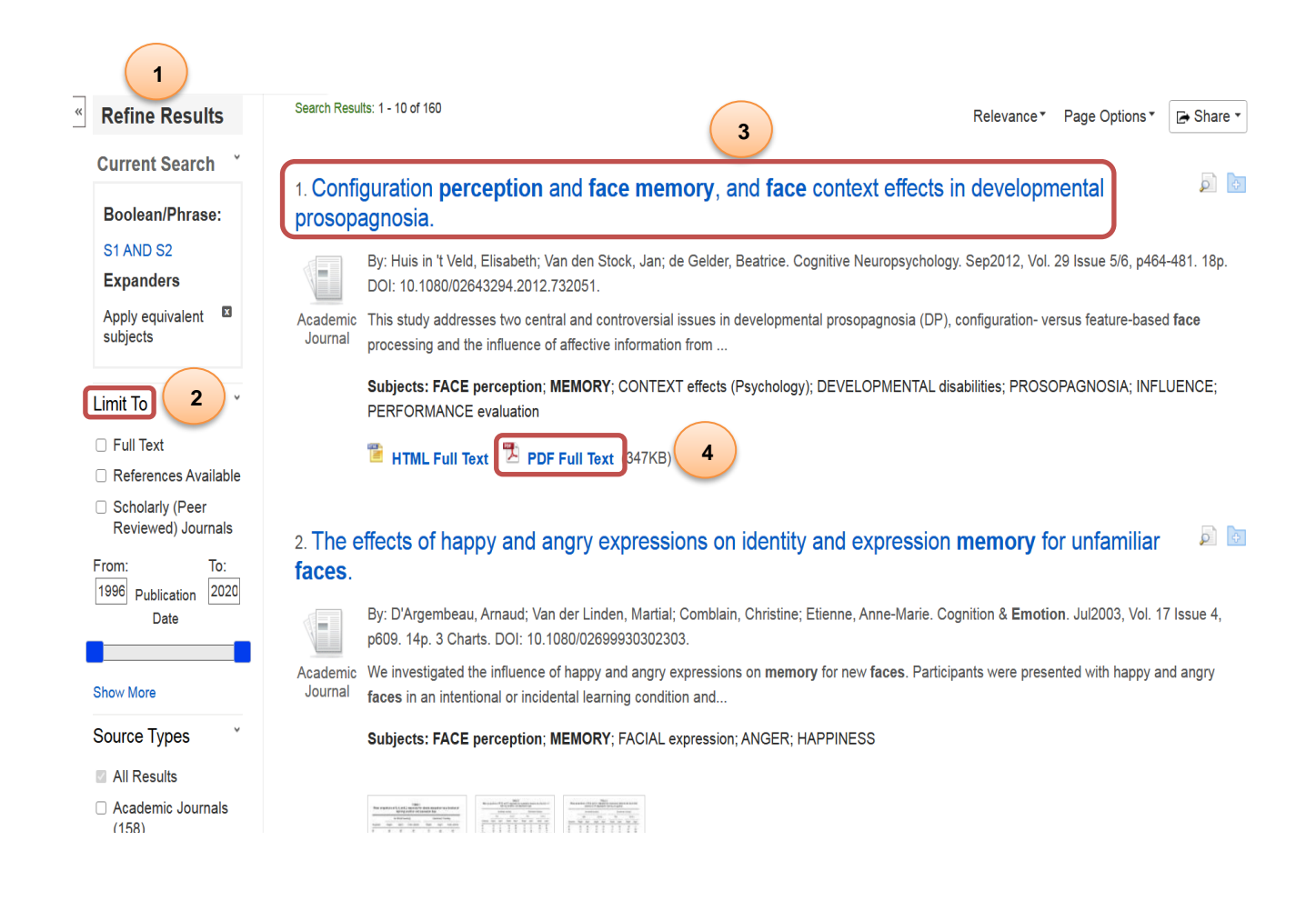

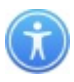

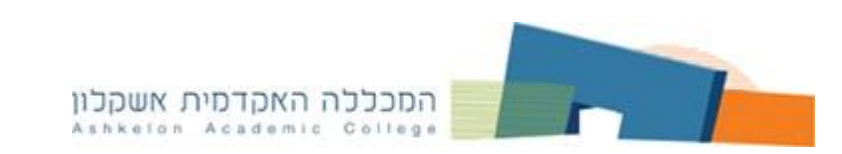

להצגת הפריט לחץ על כותרתו. כאן מוצגים פרטים ביבליוגרפים של המאמר, מילות מפתח, תקציר וכו'.

- 1. את המאמר ניתן להדפיס, לשמור, לשלוח ב- EMAIL או לשמור כקובץ.
- APA) 2. לחיצה על הכלי Cite 🧮 מציגה את המאמר לפי כללי רישום ביבליוגרפי. וכדומה)

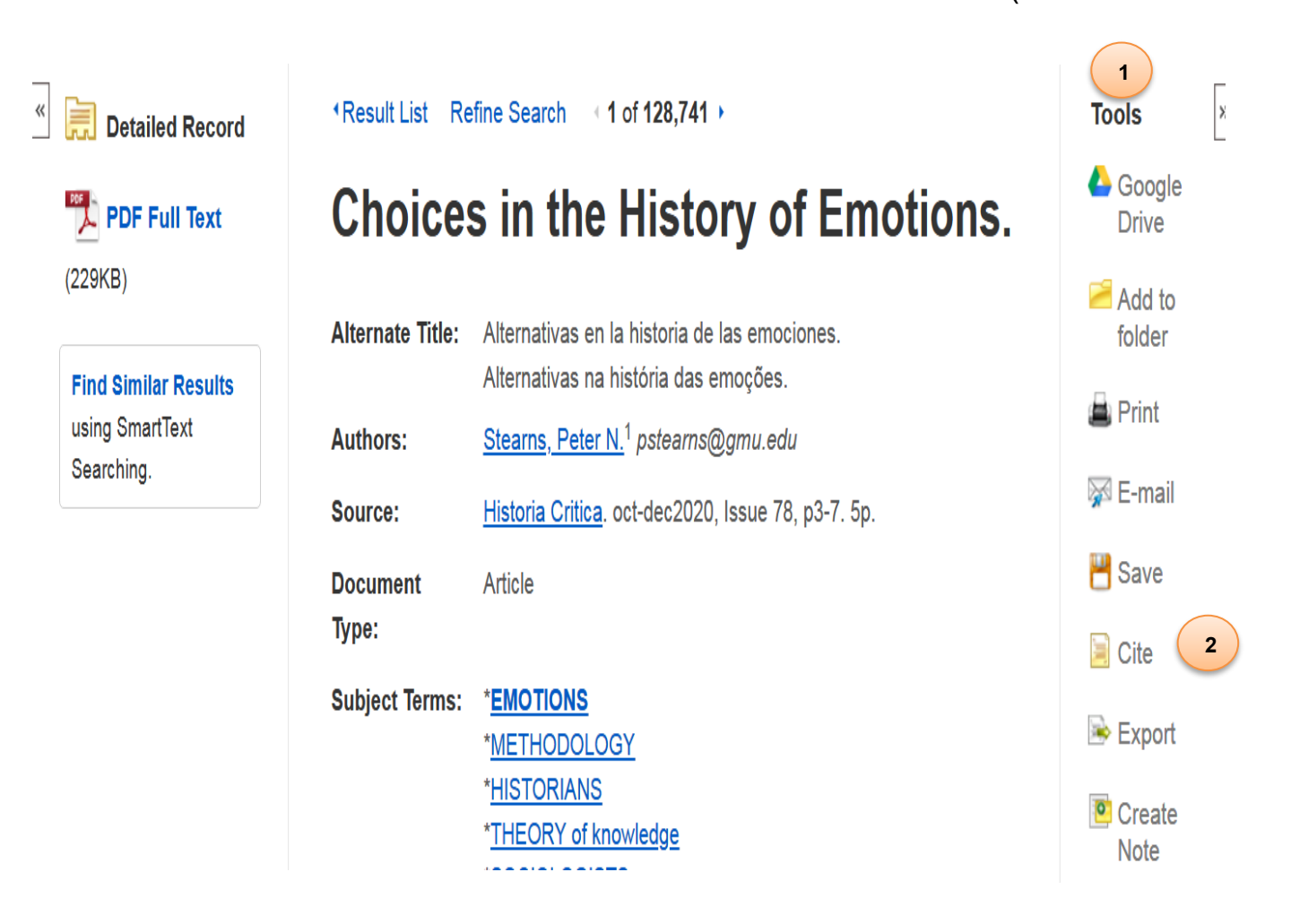

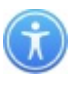